## Tutorial richiesta agevolazioni viaggi istruzione

- 1. Andare sul sito: https://unica.istruzione.gov.it/it
- 2. Accedere son il proprio SPID o CIE
- 3. Una volta fatto l'accesso dalla home andare alla voce servizi come da foto

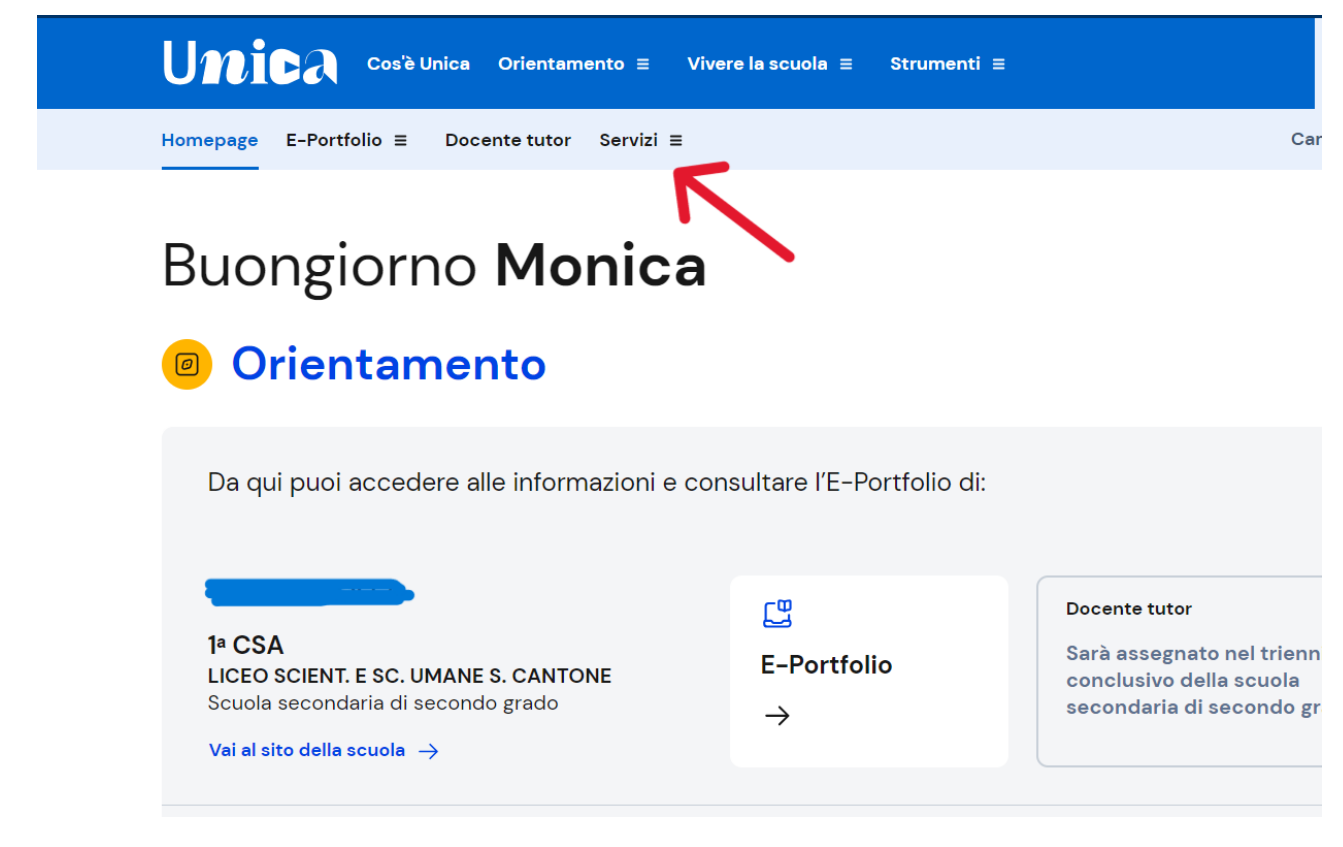

4. Cliccare la voce "Agevolazioni"

|               |   |                     |     | ⑦ Italiano ~ 🛛 🕲 🚥 🗸 |                                                                                                    |  |
|---------------|---|---------------------|-----|----------------------|----------------------------------------------------------------------------------------------------|--|
| Umica         |   | ×                   | i = | Genitore             |                                                                                                    |  |
| Homepage      |   | Agevolazioni        |     |                      | Cambia profilo 👸                                                                                       |  |
| E-Portfolio   | > | Gestione iscrizioni |     |                      |                                                                                                    |  |
| Docente tutor |   |                     |     |                      |                                                                                                    |  |
| Servizi       | > |                     |     |                      |                                                                                                    |  |
|               |   |                     |     |                      |                                                                                                    |  |
|               |   |                     |     | i:                   |                                                                                                    |  |
|               |   |                     |     |                      |                                                                                                    |  |
|               |   |                     |     |                      | Docente tutor<br>Sarà assegnato nel triennio<br>conclusivo della scuola<br>secondaria di secondo grado |  |

5. Cliccare il link "maggiori informazioni"

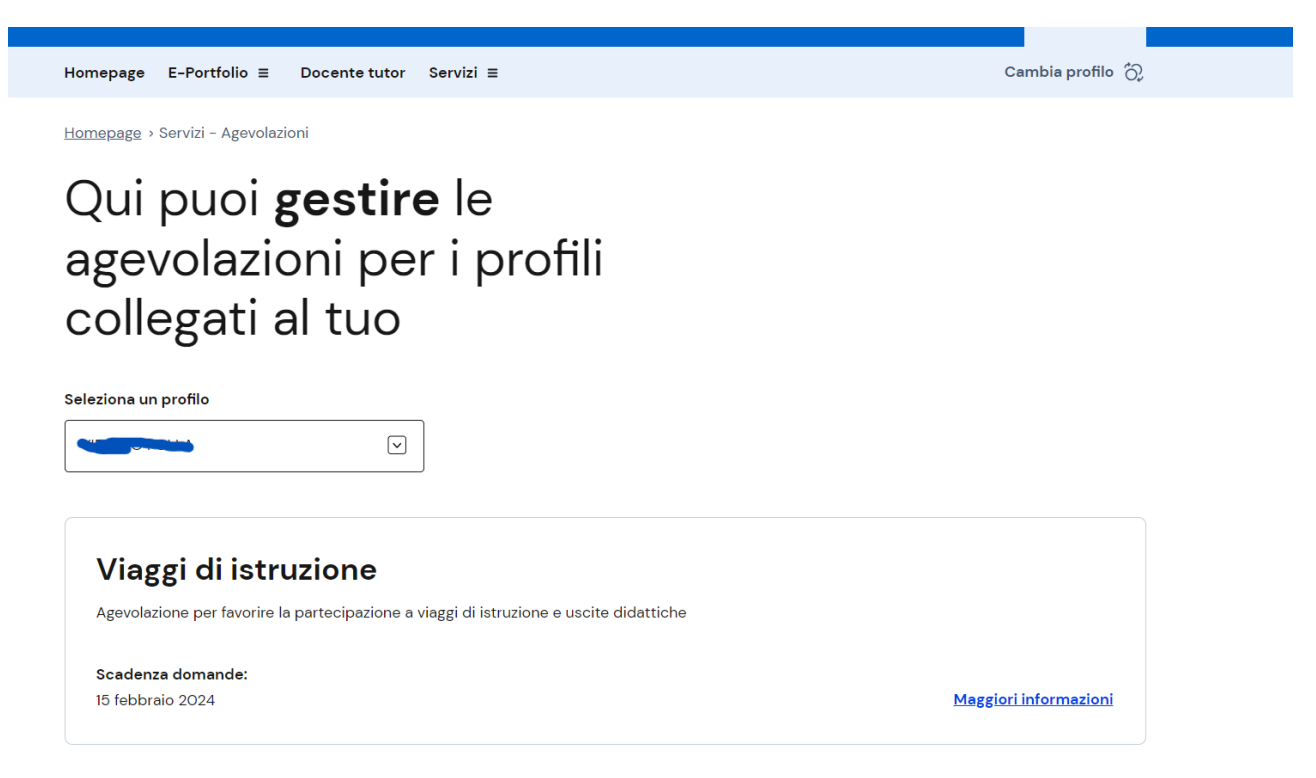

6. Dopo aver letto l'informativa cliccare su "Ho preso visione" e inviare la domanda

Viaggi di istruzione

## Viaggi di istruzione

Invia la domanda per richiedere l'agevolazione per partecipare ai viaggi di istruzione e alle visite didattiche.

Puoi inviare una domanda per ogni figlio o studente sotto la tua responsabilità che frequenti una scuola statale secondaria di secondo grado.

Saranno accolte le domande dei nuclei familiari con ISEE fino a C 5.000. L'importo dell'agevolazione sarà calcolato sulla base delle risorse disponibili e del numero dei beneficiari nella scuola di riferimento.

Si precisa che ad ogni studente beneficiario potrà essere riconosciuto un importo massimo pari a € 150,00.

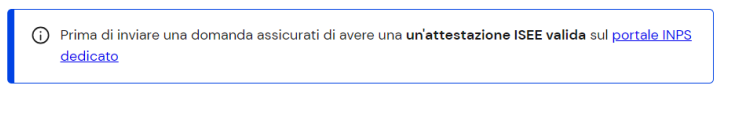

Ho preso visione dell'Informativa relativa al riconoscimento dell'agevolazione per i viaggi di istruzione

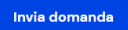